# AR PRIME

Excelência em Segurança Digital

# **Manual do Cliente**

Manual Instalação Certificado SSL Server IIS 5 e 6

# Olá! Nós somos a AR | PRIME.

A AR|PRIME foi criada com o objetivo de inovar na qualidade e na maneira de atender as necessidades e anseios das pessoas que necessitam de certificados digitais para realizar as tarefas do dia a dia, sejam de sua empresa ou mesmo no âmbito pessoal.

Uma empresa jovem, porém com anos de experiência acumulada dos profissionais que compõe nosso quadro de colaboradores.

Nosso foco está voltado para um atendimento, como nosso nome sugere, **PRIME**. A extensão de nosso suporte vai dos processos macros até os pequenos detalhes, tudo voltado para que você tenha a melhor experiência possível na hora de escolher e utilizar seu certificado digital.

Firmamos importante parceria estratégica com uma das mais importantes e premiadas empresas do segmento de Segurança Digital do mundo, a GlobalSign. Agora, nós traremos o que há de mais moderno e eficiente para a sua empresa.

A GlobalSign é uma empresa Internacional com o coração brasileiro. Nosso país é um dos maiores consumidores de tecnologia do mundo e o objetivo é tornar o Brasil uma das maiores referências em Segurança Digital. A GlobalSign entende perfeitamente as necessidades das empresas brasileiras.

A GlobalSign é uma entidade de Segurança Digital Internacional com mais de 20 anos de experiência no mercado, suas soluções ganharam diversos prêmios, desde 2015:

*. Info Security products Guide* – solução de segurança de IAM com características robustas;

. Security ProductsGovies 2015 – melhor solução de IAM para governos nos EUA;

*. European Identity Cloud* – com o desenvolvimento de IAM, da empresa DNA, que economizou 1 milhão de euros no primeiro ano;

. Info Security Products Guide 2016 – solução de segurança mais inovadora como AEG.

# **AR** | **PRIME**

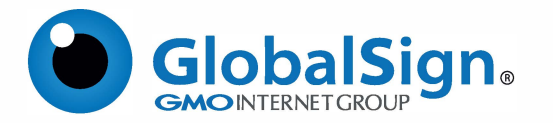

Objetivo do artigo: fornece instruções passo a passo para instalar o certificado no IIS (Serviços de Informações da Internet) 5 e 6. Se essa não for a solução que você está procurando, pesquise sua solução na barra de pesquisa acima.

Por favor, verifique se você concluiu o seguinte antes de tentar instalar o seu certificado: \_ Gerou um CSR;

\_ Instalado o Certificado Intermediário.

#### **PASSO 1**

1.1. Abra o Gerenciador do IIS.

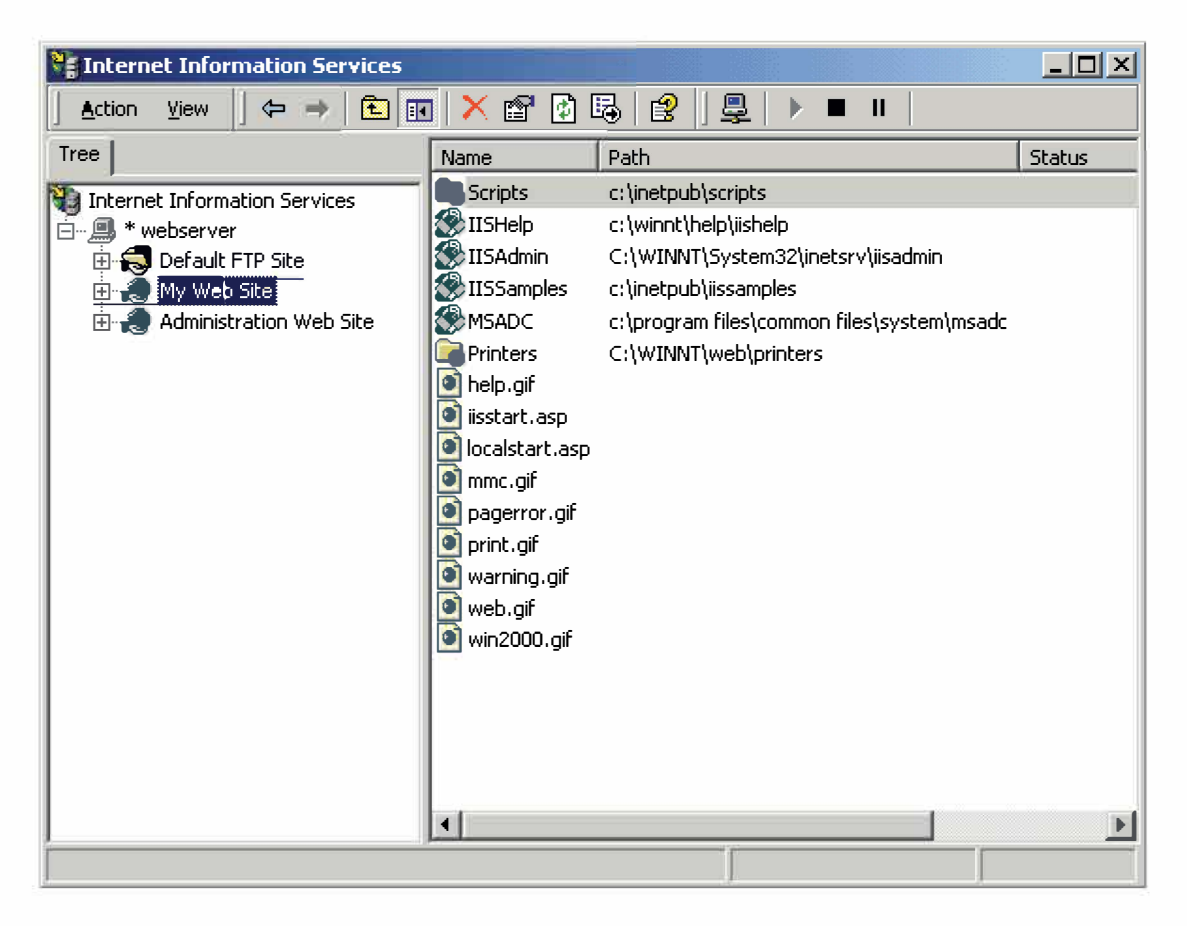

### AR | PRIME

#### **PASSO 2**

2.1. Expanda IIS (se necessário) e navegue até o site em que você tem uma solicitação de certificado pendente.

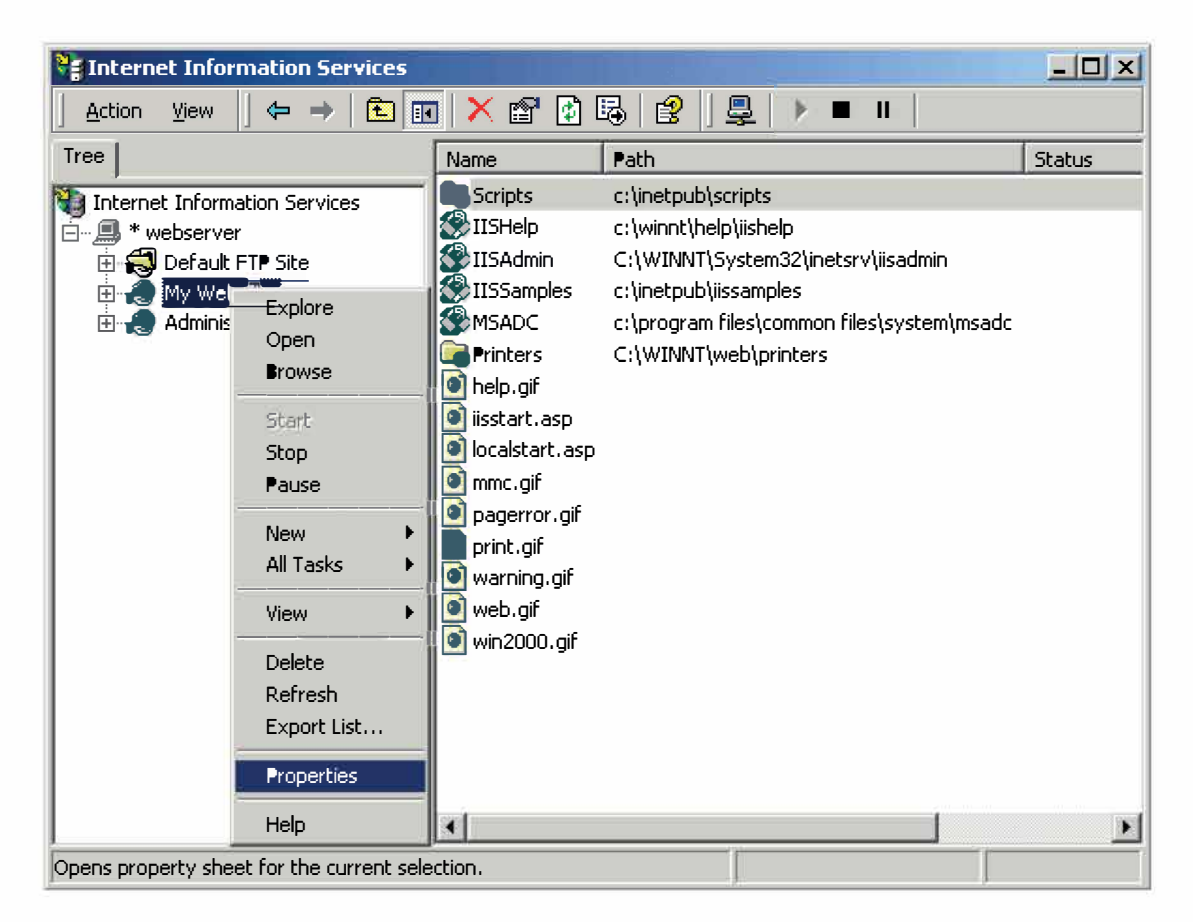

2.2. Clique com o botão direito do mouse no site e clique em Propriedades.

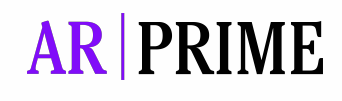

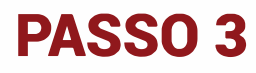

3.1. Clique na guia Segurança de diretório.

| My Web Site Pr     | operties                                                                                                    | <u>? ×</u>                                        |
|--------------------|----------------------------------------------------------------------------------------------------|---------------------------------------------------|
| Web Site Documents |                                                                                                    | PI Filters Home Directory<br>eaders Custom Errors |
| Anonymous          | access and authentication control<br>Enable anonymous access and edit the<br>authentication methods for this resource. | Edit                                              |
| IP address a       | and domain name restrictions<br>Grant or deny access to this resource usir<br>IP addresses or internet domain names.   | ng<br>Edit                                        |
| Secure com         | munications<br>Require secure communications and<br>enable client certificates when this<br>resource is accessed.      | Server Certificate<br>View Certificate<br>Edit    |
|                    | OK Cancel                                                                                                    | Apply Help                                        |

3.2. Na seção Comunicações Seguras, clique em Certificados do Servidor;3.3. No Assistente para certificados de servidor da Web, clique em Avançar.

| Welcome to the Web Server Certificate Wizard. |                                                                                                    | × |
|-----------------------------------------------|----------------------------------------------------------------------------------------------------|---|
|                                               | Welcome to the Web Server<br>Certificate Wizard<br>This wizard helps you create and administer server<br>certificates used in secure Web communications<br>between your server and a client.                                                                                               |   |
|                                               | Status of your Web server:<br>Your Web Server doesn't have a certificate installed<br>and you don't have any pending requests.<br>Certificate Wizard will help you to create a new<br>certificate for this Web Server or attach to an<br>existing certificate.<br>To continue, click Next. |   |
|                                               | < Back Next > Cancel                                                                                                    |   |

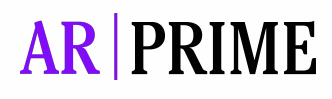

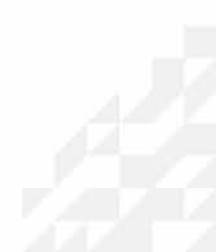

#### PASSO 4

4.1. Escolha Processar a Solicitação Pendente e Instalar o Certificado. Clique em Next.

| IIS Certificate Wizard                                                                                                    | ×      |  |  |  |
|----------------------------------------------------------------------------------------------------|--------|--|--|--|
| Pending Certificate Request<br>A pending certificate request is a request to which the certification<br>authority has not yet responded. |        |  |  |  |
| A certificate request is pending. What would you like to do?                                                                             |        |  |  |  |
| Process the pending request and install the certificate                                                                                  |        |  |  |  |
| Delete the pending request                                                                                                    |        |  |  |  |
|                                                                                                    |        |  |  |  |
|                                                                                                    |        |  |  |  |
|                                                                                                    |        |  |  |  |
|                                                                                                    |        |  |  |  |
|                                                                                                    |        |  |  |  |
|                                                                                                    |        |  |  |  |
|                                                                                                    |        |  |  |  |
|                                                                                                    |        |  |  |  |
|                                                                                                    |        |  |  |  |
| < Back Next >                                                                                                    | Cancel |  |  |  |

4.2. Digite o local do arquivo de resposta do certificado (você também pode procurar o arquivo) e clique em **Avançar**.

| IIS Certificate Wizard                                                                                                    |
|----------------------------------------------------------------------------------------------------|
| Process a Pending Request<br>Process a pending certificate request by retrieving the file that contains<br>the certification authority's response. |
| Enter the path and file name of the file containing the certification authority's response.                                                        |
| Path and file name:                                                                                                    |
| C:\web\certie509.cer Browse                                                                                                    |
|                                                                                                    |
|                                                                                                    |
|                                                                                                    |
|                                                                                                    |
|                                                                                                    |
|                                                                                                    |
|                                                                                                    |
|                                                                                                    |
| < Back Next > Cancel                                                                                                    |

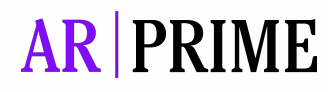

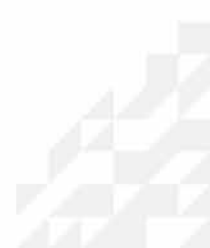

#### **PASSO 5**

5.1. Leia a tela de resumo para certificar-se de que você está processando o certificado correto e clique em **Avançar**.

| IIS Certificate Wizard                                                                                                    |                                                                                                    | ×     |
|----------------------------------------------------------------------------------------------------|----------------------------------------------------------------------------------------------------|-------|
| Certificate Summary<br>You have chosen t                                                                                                    | o install a certificate from a response file.                                                                                                    |       |
| To install the followi                                                                                                    | ng certificate, click Next.                                                                                                    |       |
| File name:                                                                                                    | C:\web\web.crt                                                                                                    |       |
| Certificate details:<br>Issued To<br>Issued By<br>Expiration Date<br>Friendly Name<br>Country / Region<br>State / Province<br>City<br>Organization<br>Organizational Unit | www.globalsign.net<br>GlobalSign Secure Server CA.<br>11/7/2001<br>GlobalSign<br>BE<br>Brabant<br>Brussels<br>GlobalSign nv-sa<br>Managed PKI Services |       |
|                                                                                                    | < Back Next > C                                                                                                    | ancel |

#### 5.2. Você verá uma tela de confirmação.

Depois de ler essas informações, clique em Avançar.

| IIS Certificate Wizard | ×                                                                                                    |  |
|------------------------|----------------------------------------------------------------------------------------------------|--|
|                        | Completing the Web Server<br>Certificate Wizard                                                       |  |
|                        | You have successfully completed the Web Server<br>Certificate wizard.                                 |  |
|                        | ▲ certificate is now installed on this server.                                                        |  |
|                        | If you need to renew, replace, or delete the certificate in the future, you can use the wizard again. |  |
|                        | To close this wizard, click Finish.                                                                   |  |
|                        | KBack Finish Cancel                                                                                   |  |

Agora você tem um certificado de servidor seguro instalado. Você pode querer testar o site para garantir que tudo esteja funcionando corretamente.

Certifique-se de usar https: // ao testar a conectividade com o site.

## **AR** | PRIME

# Possui alguma dúvida?

Entre em contato com nossa Central de Suporte:

Goiânia/Brasil +55 (62) 3<u>602-5202</u>

Caso prefira, envie um email para: contato@arprime.com ou suporte@arprime.com

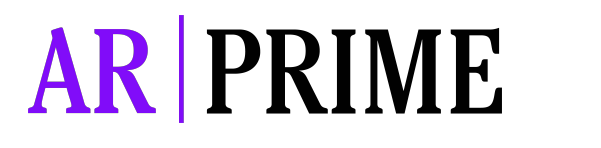

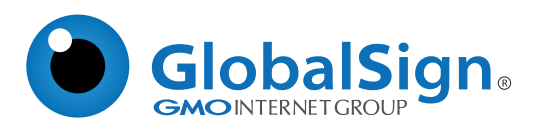